B-63525EN/02

APPENDIX

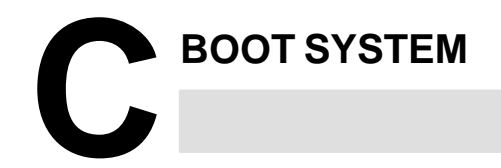

| C.1 | OVERVIEW                           | 916 |
|-----|------------------------------------|-----|
| C.2 | SCREEN CONFIGURATION AND OPERATING |     |
|     | PROCEDURE                          | 918 |
| C.3 | ERROR MESSAGES AND REQUIRED        |     |
|     | ACTIONS                            | 933 |

| C. BOOT SYSTEM  | APPENDIX                                                                                                    | B-63525EN/02                                                                                                    |
|-----------------|----------------------------------------------------------------------------------------------------|----------------------------------------------------------------------------------------------------|
| C.1<br>OVERVIEW | The boot system load the CNC system software<br>then starts it so that software can be executed.<br>The boot system provides the following mainter<br>CNC:                                                                                                    | (flash RAM→DRAM)<br>enance functions for th                                                                                                    |
|                 | (1) Registering a file in flash ROM                                                                                                    |                                                                                                    |
|                 | • Reads a file from a memory card, in FAT                                                                                                    | format, into flash ROM                                                                                                    |
|                 | (2) Checking a file (series and edition) in flash I                                                                                                    | ROM                                                                                                    |
|                 | (3) Deleting a file from flash ROM                                                                                                    |                                                                                                    |
|                 | (4) Batch saving and restoration of files of pa<br>backed up by battery (SRAM area), to and fi                                                                                                    | rameters and program<br>om a memory card                                                                                                    |
|                 | (5) Saving a file in flash ROM to a memory care                                                                                                    | 1                                                                                                    |
|                 | (6) Formatting of a memory card                                                                                                    |                                                                                                    |
|                 | (7) Deleting a file from a memory card                                                                                                    |                                                                                                    |
|                 | This manual describes the activation of the boot<br>screen displays and operation for the functions                                                                                                    | t system, as well as the listed above.                                                                                                    |
|                 | CAUTION<br>This control unit supports the use of a<br>input/output device. When a flash card<br>data can be written to a FANUC–recom<br>Data can be read in the same way as wit<br>card, provided the data has been saved<br>that, when a flash card is used, the card<br>by 128KB.<br>See the order list for details of the supp<br>types. | memory card as an<br>d is used, however,<br>mended card only.<br>h an ordinary SRAM<br>in FAT format. Note<br>capacity is reduced<br>ported memory card |

| C.1.1    |     |      |
|----------|-----|------|
| Starting | the | Boot |
| System   |     |      |

In ordinary system activation, the boot system automatically transfers files from flash ROM to DRAM in the background.

The user is not aware of this operation. However, the boot system must be operated manually, from menu screen, when maintenance is to be carried out or when the flash ROM does not contain a required file.

1 In system maintenance, for example, to replace a file in ROM Operation: Turn the power on by simultaneously pressing the two soft keys at the right end.

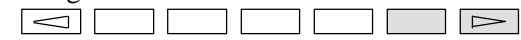

Hold down the two keys until the boot system screen appears.

If soft keys are not provided (for example, when a touch pad is being

used), use the MDI numeric keys. Hold down the  $\begin{bmatrix} 6 \end{bmatrix}$  and  $\begin{bmatrix} 7 \end{bmatrix}$ 

keys until the boot system screen appears.

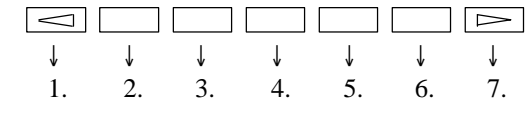

## FANUC 16i/18i/21i SERIES C. BOOT SYSTEM

APPENDIX

# C.2 SCREEN CONFIGURATION AND OPERATING PROCEDURE

MAIN MENU screen

When the boot system is first started, the MAIN MENU screen is displayed. This screen is described below :

(1) SYSTEM MONITOR MAIN MENU 60M5-01 (2)1. SYSTEM DATA LOADING (3)2. SYSTEM DATA CHECK (4) 3. SYSTEM DATA DELETE (5) 4. SYSTEM DATA SAVE (6)5. SRAM DATA BACKUP (7)6. MEMORY CARD FILE DELETE (8) 7. MEMORY CARD FORMAT (9) 10.END \*\*\* MESSAGE \*\*\* (10)SELECT MENU AND HIT SELECT KEY. [ SELECT ] [ YES ] [ NO ] [ UP ] [ DOWN ]

- (1) : Screen title. The series and edition of the boot system appear at the right end.
- (2) : Function for writing data to flash ROM.
- (3) : Function for checing the edition of a file in ROM.
- (4) : Function for deleting a file from flash ROM.
- (5) : Function for making a backup copy of the data stored on the memory card.
- (6) : Function for making a backup copy of the data in SRAM.
- (7) : Function for deleting a file from a memory card.
- (8) : Function for formatting a memory card.
- (9) : Function for terminating the boot system and starting the CNC.
- (10) : Condensed guidance or error message

Press the **[UP]** or **[DOWN]** soft key to select the desired function. After positioning the cursor to the desired function, press the **[SELECT]** soft key. Before executing a function, the system my request confirmation from the operator by having him/her press the **[YES]** or **[NO]** soft key.

Basic operation

Operating procedure

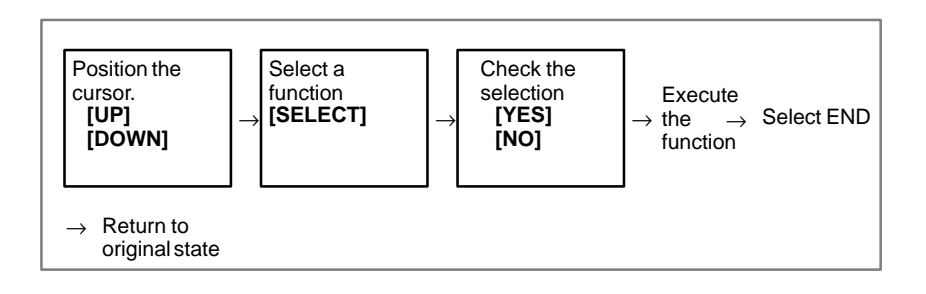

# FANUC 16i/18i/21i SERIES

C. BOOT SYSTEM

APPENDIX

B-63525EN/02

## C.2.5 **SRAM DATA BACKUP** Screen

- Description
- Screen configuration

This screen is used to collectively save and restore parameters, programs, and other data, retained after the CNC power in SRAM is turned off, to and from a memory card.

Select "4 SRAM DATA BACKUP" on the SYSTEM MONITOR MAIN MENU screen. The following screen is displayed.

|          | /                                               |  |
|----------|-------------------------------------------------|--|
| (1)      | SRAM DATA BACKUP                                |  |
| (2)      | [BOARD:MAIN]                                    |  |
| (3)      | 1. SRAM BACKUP (CNC $\rightarrow$ MEMORY CARD)  |  |
|          | 2. RESTORE SRAM (MEMORY CARD $\rightarrow$ CNC) |  |
| (4)      | END                                             |  |
|          |                                                 |  |
| (5)      | SRAM SIZE : 256K (BASIC)                        |  |
| (6)      | FILE NAME : SRAM256A. FDB                       |  |
|          |                                                 |  |
|          |                                                 |  |
|          |                                                 |  |
|          |                                                 |  |
|          |                                                 |  |
| <u> </u> | *** MESSAGE ***                                 |  |
| (7)      | SELECT MENU AND HIT SELECT KEY.                 |  |
|          | [ SELECT ] [ YES ] [ NO ] [ UP ] [ DOWN ]       |  |
|          |                                                 |  |

- (1): Screen title
- (2): Names of accessing board
- (3): Menu
- (4): Returning to the previous menu
- (5): Size of SRAM mounted on the CNC
- (6): File name
- (7): Message

FANUC 16i/18i/21i SERIES

B-63525EN/02

## • Operating procedure [Backing up data]

1 Select "1. SRAM BACKUP." The following confirmation message is displayed. The backup file name may be displayed according to the SRAM capacity.

2 Press **[YES]** to start backup.

```
*** MESSAGE ***
BACKUP SRAM DATA OK ? HIT YES OR NO.
```

- 3 If a backup file is already on the memory card, you will be prompted to confirm whether to permit overwriting.
- 4 The name of the file being written to the memory card is displayed in the FILE NAME: field.

```
SRAM SIZE : 0.5MB (BASIC)

FILE NAME : SRAM0_5A.FDB → MEMORY CARD

Name of the file being

*** MESSAGE ***

SRAM DATA WRITING TO MEMORY CARD.
```

5 Upon terminating normally, the system displays the following message. Press the [SELECT] soft key.

```
*** MESSAGE ***
SRAM BACKUP COMPLETE. HIT SELECT KEY.
```

- [Restoring the data]
- 1 Select "2. RESTORE SRAM." The system displays the following message. Press the **[YES]** key.

```
*** MESSAGE ***
RESTORE SRAM DATA OK ? HIT YES OR NO.
```

2 The system displays the following message during restoration.

```
*** MESSAGE ***
RESTORE SRAM DATA FROM MEMORY CARD.
```

3 Upon terminating normally, the system displays the following message. Press the [SELECT] soft key.

```
*** MESSAGE ***
RESTORE COMPLETE. HIT SELECT KEY.
```

# FANUC 16i/18i/21i SERIES

C. BOOT SYSTEM

### • Others

#### 1 Name of backup file

The name of the backup file written to the memory card by the SRAM backup function depends on the size of the SRAM installed in the CNC.

When the size of SRAM is 1MB or larger, backup files are created in units of 512 KB.

| Number<br>of<br>SRAM<br>size | 1            | 2            | 3            | 4            | 5            | 6            |
|------------------------------|--------------|--------------|--------------|--------------|--------------|--------------|
| 256KB                        | SRAM256A.FDB |              |              |              |              |              |
| 0.5MB                        | SRAM0_5A.FDB |              |              |              |              |              |
| 1.0MB                        | SRAM1_0A.FDB | SRAM1_0B.FDB |              |              |              |              |
| 2.0MB                        | SRAM2_0A.FDB | SRAM2_0B.FDB | SRAM2_0C.FDB | SRAM2_0D.FDB |              |              |
| 3.0MB                        | SRAM3_0A.FDB | SRAM3_0B.FDB | SRAM3_0C.FDB | SRAM3_0D.FDB | SRAM3_0E.FDB | SRAM3_0F.FDB |

The backup file for SRAM on the PMC–RE, CAPII, or LCB board will have the following extension:

| Board     | MAIN | PMC-RE | CAPII | LCB |
|-----------|------|--------|-------|-----|
| Extension | FDB  | PMC    | CAP   | LCB |

### CAUTION

If data such as parameters was restored from a memory card to SRAM in a system using an absolute pulse coder, set bit 4 (APZ) of parameter No. 1815 to 0, and set the reference point again.